# **Oberer Erweiterungsschacht**

Sie können unter den folgenden Optionen auswählen.

| FZ-VBRG211   | FZ-VUBG211    | FZ-VLNG211    | FZ-VSRG211          | FZ-VTSG211      |
|--------------|---------------|---------------|---------------------|-----------------|
| Barcodeleser | USB-Anschluss | LAN-Anschluss | Serieller Anschluss | Wärmebildkamera |

## Einsetzen einer Option an den oberen Erweiterungsschacht

1. Schalten Sie den Computer aus und trennen Sie das Netzteil ab.

#### WICHTIG

- Wir empfehlen, den Computer wie folgt vollständig auszuschalten.
  - 1. Klicken Sie auf (Start) (Einstellungen) [Update und Sicherheit] [Wiederherstellung].
  - 2. Klicken Sie auf [Jetzt neu starten] unter "Erweiterter Start".
  - 3. Klicken Sie auf [PC ausschalten].
- 2. <Am Tablet> Drehen Sie Ihren Computer um.

Stellen Sie sicher, dass Sich keine Fremdkörper unter dem Computer befinden.

3. Entfernen Sie den Akku. ( Vechsel des Akkus)

#### 4. Setzen Sie eine Option an den oberen Erweiterungsschacht.

 Wenn die Blindabdeckung eingesetzt ist, entfernen Sie diese. Entfernen Sie die Schrauben (A) und die Blindabdeckung.

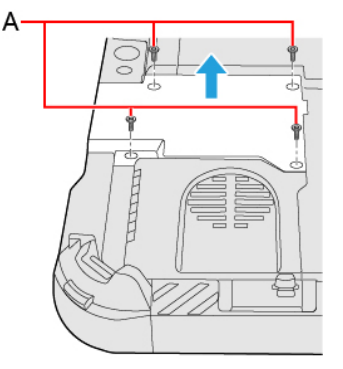

2. Setzen Sie eine Option ein.

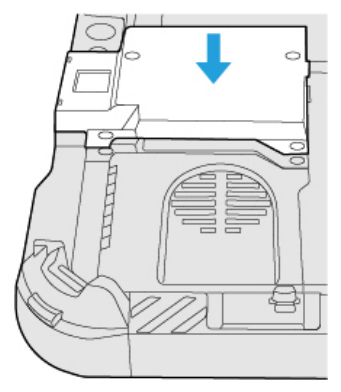

Ziehen Sie die Schrauben (B) fest an.
 Verwenden Sie den Schraubenzieher PH 1 (PH #1).

Verwenden Sie 4 Schrauben (Silbern).

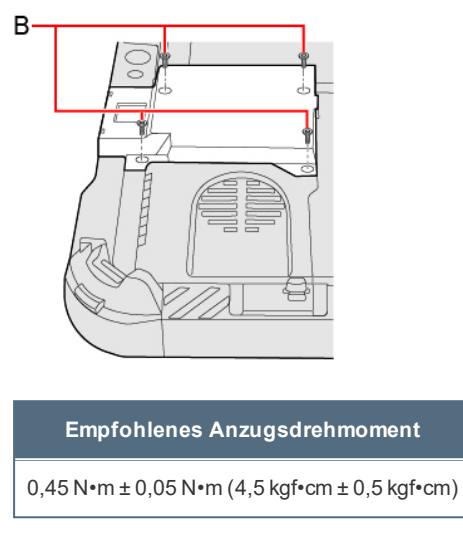

5. Legen Sie den Akku ein.

### HINWEIS

<Nur bei Modellen mit Barcodeleser>

 Ändern Sie die Einstellung von [A1 Button], [A2 Button], [A3 Button] oder [Rotation Lock Button] zu [Barcode Reader Trigger] mit dem Setup Utility. (
 Tablet Button Configuration)